# 2022-2023学年秋季学期大学英语类课程补考 (讯飞AI测试平台)学生指南

一、涉及到的课程及考试时间,请同学仔细核对:
 1.大学英语读写译(Ⅱ、含重修班)

(**2022年9月3日14:00-16:20**, 其中后20分钟用于打字, 试题中无听力, 13:30进入腾讯会议, 14:00-16:20正式考试)

2.大学英语视听说(II、含重修班)

(2022年9月4日8:00-9:00, 试题中有听力, 7:30进入腾讯会议)

3.大学英语视听说(I)重修班

(2022年9月4日14:00-15:00,试题中有听力,13:30进入腾讯会议)

二、学生在线考试考前准备:

1.请提前30分钟进入腾讯会议(腾讯会议号任课教师通知)。

2.学生需要准备的设备:手机一部、带摄像头的电脑(台式机、笔记本)一台。 手机用于腾讯会议视频监考,带摄像头的电脑进行线上答题。(注:电脑要求安装 win7及以上系统,不要使用苹果系统。不能使用手机或者PAD答题,考试系统不支 持手机、PAD人脸识别)。

3.请用电脑chrome谷歌浏览器(最新版)或360极速浏览器(最新版)登录考试 使用平台【FiF智慧教学平台】: <u>www.fifedu.com</u>登录后上方进入应用----选择【讯 飞AI考试(在线)】。

谷歌浏览器下载地址: <u>https://www.google.cn/chrome/</u>

360极速浏览器下载地址: https://browser.360.cn/ee/

4.用户名为bipt+学号,初始密码与用户名一致。首次登录时自行修改密码,再 次登录,请使用修改后的密码。示例:学生张三是17级或17级以后学生,用户名= 密码(首次登陆):bipt+10位学号(如bipt2017310859,bipt2022012314)。如果 是16级之前学生,用户名=密码(首次登陆):bipt+学号后6位(如bipt160408)。

5.请在考试前准备好一副耳麦,用于听音频并作答听力试题,或者电脑具有外放功能。

6.请为电脑连接摄像头,在整个考试过程中,为监控各位考生的考试情况,请全 程打开电脑摄像头,平台将调用摄像头,随机进行人像采集并与后台人脸数据库进行 比对, 随机抓拍。

7. 环境准备:

(1) 安静的考试环境。

(2) 稳定的网络环境,如果家里不具备,建议换到具备条件的地方。

(3) 桌面保持干净整洁。

8. 若考生不具备测试条件而无法参加测试的,视为旷考。

三、考前统一测试:

1. 考前统一模拟测试时间: 2022年8月28日上午8:30-11:30

考试科目为大学英语读写译(II) (含重修班)、大学英语视听说(II) (含重 修班)、大学英语视听说(I) 重修班的学生,请8:30-11:30登陆讯飞AI考试平台 (www.fifedu.com) 自行进行设备调试,个别有问题的学生可以将问题反映给任课 教师,后续考试办公室会给出解决方案。没有在模拟测试自主调试好设备,导致无 法正常线上考试的学生,将自行承担相应后果。

<u>注意:预测的目的是检测设备,是否能听见听力试题,答题按钮是否能正常使</u> <u>用,熟悉考试流程,模拟试题与正式期末试题无关,不需要答完全部试题,所以无</u> 论期末考试参加几门讯飞AI机考平台考试,预测时只需参加一次测试即可。

 2. 登陆方式与正式考试相同。请务必参加,以便熟悉整个考试流程,正式考试 与本次测试流程完全相同。如果由于不参加模拟测试而导致正常考试时出现常见问 题由学生自行承担后果。

3. 请学生正式考试前进入QQ答疑群,咨询考试遇到的设备和技术问题,技术人员会做好全程考试服务。QQ群二维码和号码656191939由任课教师通知到补考学生

(9月2日-4日加入QQ群)。学生加QQ群需备注真实姓名和学号,如:王华 2021310123。

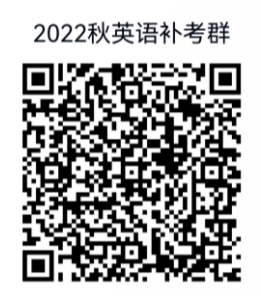

QQ号: 656191939

### 四、正式在线考试注意事项:

 登陆考试系统。请学生早于教务处下发考试时间提前20分钟登录平台 (www.fifedu.com),点击应用中的"讯飞AI考试(在线)"进入考试系统"我的考试" 页面。

| 82m (pd)   |                  |              |            |          |          |  |
|------------|------------------|--------------|------------|----------|----------|--|
| 输入应用各种进行搜索 | 12年              |              |            |          |          |  |
| 成用分类:★     | 试 数据分析 教学 自主学习 : | <b>弗塔</b> 评价 |            |          |          |  |
|            |                  |              | 4*         |          |          |  |
| CET        |                  | ( 🔼 )        |            | <u>e</u> | 000      |  |
| ##西六级系统    | 印刷管理系统           | 用飞动等波在线)     | 讯飞A4号波(把笔) | FFUIKSIG | PP口语创造系统 |  |
| 0          |                  | IR.          | COMBOOL    |          |          |  |
|            |                  |              |            |          |          |  |

2. 设备调试。正式开始考试前,学生可以看到考试的基本信息和注意事项,确 认无误后点击"设备检测",摄像头和扬声器必须是可用状态。当可看到摄像头画面和 听到扬声器声音A lot of....时即可表示耳麦测试成功。若没有视频画面和声音,请不 要进行下一步操作,继续调试摄像头和扬声器直至状态可用再进行下一步。(注意: 参加大学英语读写译(II、上含重修班)考试的考生不需要试音,不需要"耳机调试", 直接点击"进入考试"。其他考试科目均需要试音)

设备调试具体步骤:

2.1 点击进入考试并阅读《考生须知》(即考生诚信承诺书)。在"我的考试"页 面选择对应的考试,点击进入。阅读《考生须知》(即考生诚信承诺书),点击"我 已认真阅读并同意"。

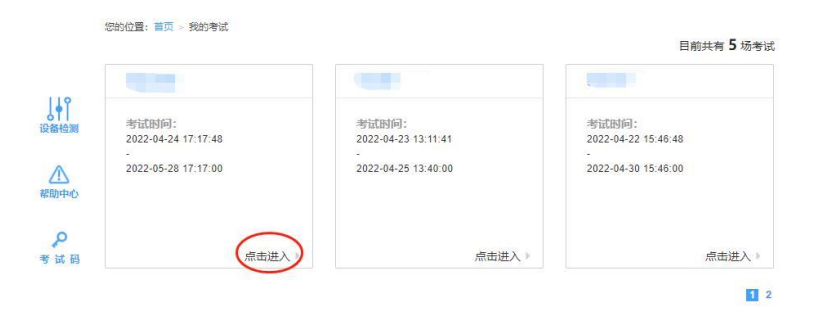

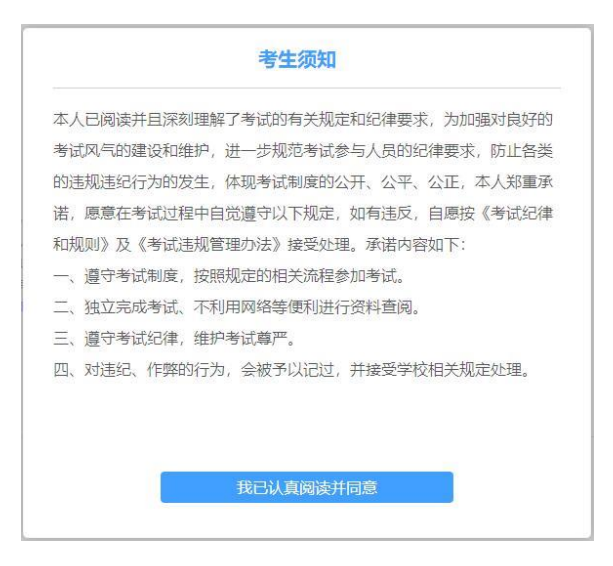

# 2.2 点击完"我已认真阅读并同意"后,开始设备调试。

您的位置: 首页 > 我的考试

|                                                                                                    |                                                    | 欢迎参加考试                                                                  |  |  |  |
|----------------------------------------------------------------------------------------------------|----------------------------------------------------|-------------------------------------------------------------------------|--|--|--|
| 测试学生01 同学,考试已正式发布,请认真核实如下信息 ,确认无误后,点击设备调试进行测试!                                                            |                                                    |                                                                         |  |  |  |
|                                                                                                    | 考试名称                                               |                                                                         |  |  |  |
|                                                                                                    | 考试地点                                               | FiF默认考场                                                                 |  |  |  |
|                                                                                                    | 考试时长                                               | 120分钟                                                                   |  |  |  |
|                                                                                                    | 考试时间范围                                             | CONTRACTOR CONTRACTOR                                                   |  |  |  |
| 注意事项:                                                                                                    |                                                    |                                                                         |  |  |  |
| <ol> <li>清使用chrome谷歌浏览器</li> <li>2、进入考试后,即使中途关闭</li> <li>3、如果在考试过程中不小心</li> <li>4、表出せ回体声后,至めるの</li> </ol> | 或 <b>360极</b> 速浏览器进行<br>別浏览器或关闭电脑,優<br>6闭浏览器或电脑死机、 | 考试。<br>附 <b>计时不会停止。</b><br>重启,之前作答的答案会 <b>自动保存</b> 下来,重新登录即可。<br><====1 |  |  |  |
| 4、写风时间组来后,系统云目考试中如遇任何问题,请及时                                                                               | 140×18, 南庄思仁雄名<br>咨询监考教师、在场工(                      | IBADIJEJ。<br>作人员或我们的QQ客服。                                               |  |  |  |
|                                                                                                    |                                                    | 设备调试                                                                    |  |  |  |

### 2.3 设备检测

|      |                            |                   |                  |    |  | × |
|------|----------------------------|-------------------|------------------|----|--|---|
|      |                            | 设备                | 连接               |    |  |   |
|      | 设备检测前请务必给当前页面开放摄像头,麦克风权限哦~ |                   |                  |    |  |   |
|      | ۲                          | $\triangleleft$ » | ₽                |    |  |   |
|      | ~                          | ~                 | ~                | ~  |  |   |
|      | 设备                         | <b>好</b> 及网络连接成功  | b, 请开始设 <b>备</b> | 检测 |  |   |
| 开始检测 |                            |                   |                  |    |  |   |
|      |                            |                   |                  |    |  |   |

## 2.4 摄像头检测

| <b>@</b> <]» <b>@</b>                   |  |
|-----------------------------------------|--|
| 摄像头选择 Integrated Camera (04ca:7070) 🗸 🗸 |  |
|                                         |  |
|                                         |  |
| 可以看到                                    |  |
|                                         |  |

2.5 声音检测

| 网版于主VIII时子,传风山山山风圳,用水县农关州下向总 ,锦桥石庆庙,示山攻用洞园西门网际; |  |
|-------------------------------------------------|--|
|                                                 |  |
|                                                 |  |
|                                                 |  |
|                                                 |  |
|                                                 |  |
| 「「「「」」「「」」」「「」」「「」」「「」」「」」「」」「」」「」」「」」「         |  |
|                                                 |  |
| ا ا ا ا ا ا ا ا ا ا ا ا ا ا ا ا ا ا ا           |  |
|                                                 |  |
|                                                 |  |
| 扬声器选择   默认 - Realtek HD Audio 2nd output □ ✔    |  |
|                                                 |  |
|                                                 |  |
| 清涸亭没多奇县 占击场放下面的音畅试试~                            |  |
|                                                 |  |
|                                                 |  |
| 0:03 / 0:03 d) :                                |  |
|                                                 |  |
|                                                 |  |
|                                                 |  |
| 「「不到」」「「四日」                                     |  |
|                                                 |  |
| 目조금())대제(古종)                                    |  |
| 토다이以听키머티?                                       |  |
|                                                 |  |

2.6 麦克风检测

|                                               | × |
|-----------------------------------------------|---|
|                                               |   |
|                                               |   |
| و و                                           |   |
| 麦克风选择   默认 - External Mic (Realtek(R) Audir v |   |
| 对着麦克风说'哈喽'试试~                                 |   |
|                                               |   |
|                                               |   |
| 看不到可以看到                                       |   |
| 是否可以看到音量图标跳动?                                 |   |
|                                               |   |

2.7 检测完毕后, 点击"完成检测"按钮

|   |                                   | ×  |
|---|-----------------------------------|----|
|   | 检测报告                              |    |
| ۹ | Integrated Camera (04ca:7070)     | 正常 |
|   | 默认 - Realtek HD Audio 2nd outp    | 正常 |
| ¢ | 默认 - External Mic (Realtek(R) Aud | 正常 |
|   | 重新检测 完成检测                         |    |

注: 设备检测已经全部结束,如果考生摄像头和扬声器检测有异常不通过,需 要自行调试并再次进行检测,以保证考试顺利进行。

3.人脸识别。在正式考试前还需要完成人脸识别,请先点击"进入人脸识 别",再点击"拍照"。如人脸匹配成功,则可进入考试。如人脸匹配不成功, 会提示人脸匹配失败,三次匹配不成功则自动保存异常记录,监考教师应根据 考生实际情况判定该生是否可以参加考试,此过程中考生须全程配合相关操作, 否则不可参加考试。(注意:考生务必在考前20钟内完成第2条的设备调试及第 3条的人脸识别)

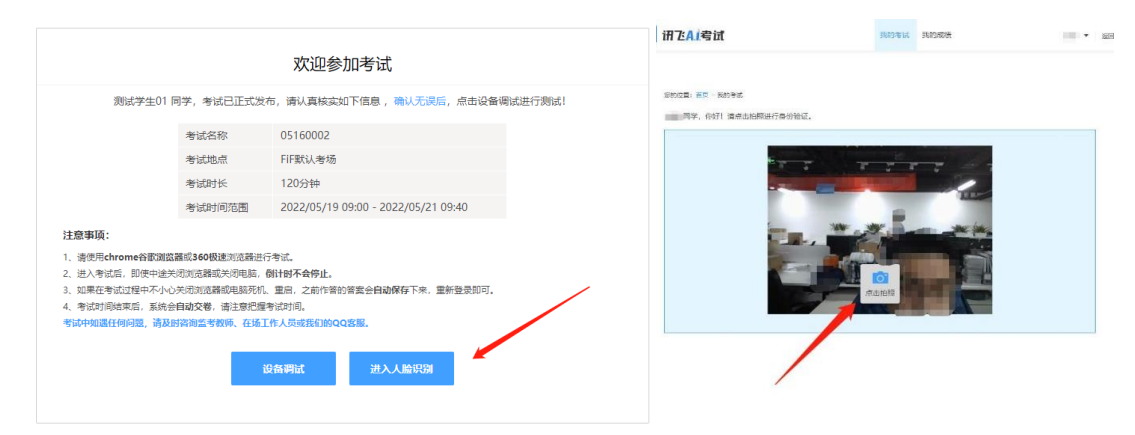

| 讯飞 <mark>A」</mark> 考试       | 我的考试         | 我的成绩          |          |
|-----------------------------|--------------|---------------|----------|
| ಟಿಕಾಯಿತೆ: ಕಪ್ಪ - ಪಕ್ಷಿಕಿವೆ. |              |               |          |
|                             | and a second |               | uinti 🖉  |
|                             |              |               |          |
| 连续三次认证失败。系统                 | 已将你的人脸识别信息发送 | 至监考教师,请直接进入考试 | 10<br>10 |
|                             | 进入考试         |               |          |

 考试做答。进入考试页面后,学生可顺序作答,也可根据自己的答题习惯从 左侧菜单栏定位题目作答。点击页面右下角的"答题卡"按钮,可查看试卷中所有题目 的答题情况。

|                                                                                                    | gi Wirding                                                                           |                                                                                                    |
|----------------------------------------------------------------------------------------------------|--------------------------------------------------------------------------------------|----------------------------------------------------------------------------------------------------|
| 05160002                                                                                                    | 答题说明:                                                                                | 🖶 🃋                                                                                                    |
| <b>他计时</b> 01:59:36                                                                                                    | For this part, you are allowed 30 minutes to write a short essay.                    | _                                                                                                    |
|                                                                                                    | I'm bringing you into the decision-making process, Reagle.<br>Here – Filp this coin. |                                                                                                    |
| 学号:                                                                                                    |                                                                                      | 答题卡                                                                                                    |
| 班级::<br>年級:                                                                                                    |                                                                                      | Writing                                                                                                    |
| 学院:外国语学院                                                                                                    | 演算手行の改変第                                                                             | Listening                                                                                                    |
| Writing     Listening     Section A Understanding     Section B Understanding     Section D Octation     Section C Dictation     Section A Fill in Blanks     Section A Fill in Blank     Section C Reading Comp     Translation |                                                                                      | Section À Understanding<br>Conversations<br>1 2 3 4 5 6 7 0 9 10 11<br>12 13 4 15<br>Section Bunderstanding Passages<br>16 17 38 19 20 21 22 23 24 25<br>Section Octuation<br>26 27 29 29 30 31 25 39 34 35<br>Reading<br>Section A Fill In Blanks                                                                                                    |
|                                                                                                    | <b>T</b> . <b>5</b>                                                                  | Image: Constraints         Image: Constraints         Image: Constraits         Image: Constraints         Image: C |

4.1 进入考试后,倒计时自动启动,关机或退出考试都不会停止。若因电脑故障 或浏览器问题需要关机或退出,系统会自动实时保存考生答案,考生重新登录系统 后进入考试继续作答即可,前面作答答案全部存在并有效。

4.2 考试过程中不要切换屏幕,系统会有提示和截屏记录。

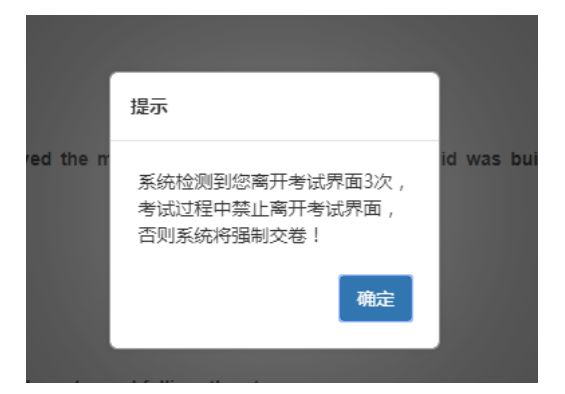

5. 交卷。学生答题完毕后,可以在考试规定的时间内点击交卷即可,若没有点 击交卷按钮,考试时间截止后系统也会自动交卷。

#### 6.为了防止考生作弊,测试系统自带防作弊功能(如人脸识别、切屏次数限制等)。

联系人:

王秀梅(致远学院副院长): 13661385341

刘丽华(机考负责人): 13520384108

左颖 (大学英语主任): 13521005875

王红梅(教学秘书): 15301350399

考试系统技术: 4006265026(服务时间: 8:00-22:30,客服热线仅负责解答平台使用问题,与平台使用无关的任何问题不给予任何回答)

致远学院

2022年8月26日